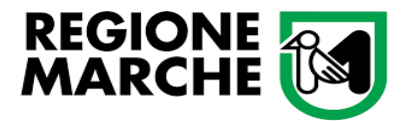

# MANUALE

### per la presentazione delle domande di contributo

## *Misura M7.1 -* <u>Sostegno per la ripresa</u> <u>dell'attività sportiva nelle aree colpite dal sisma</u>

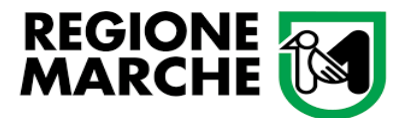

1) Collegarsi al sito https://www.https://www.regione.marche.it/Regione-Utile/Turismo-Sport-Tempo-Libero/Sport/Interventi-di-promozione-sportiva-2022 e Selezionare la misura di interesse, **"Misura 7.1"**.

|                                                                                                    | Sobothumeneur-or-broundsome-shounds-store                                                                                                    |
|----------------------------------------------------------------------------------------------------|----------------------------------------------------------------------------------------------------|
| ebestián 🔛 Calcio-ga Streaming 🧕 Libero - Ma                                                                                 | il Ricerc 🧯 Gmail 🚸 PDFzono - edit patt 🃅 11M e Telecom in u 🐒 Deshboard ( Struttu 👩 Home 📒 Ski Material )                                                                                                    |
|                                                                                                    |                                                                                                    |
|                                                                                                    | In Primo Piano Regione Utile Entra in Regione                                                                                                    |
| ne Utile / Turisma Sport Tempo Libero / Sport / In                                                                           | terventi di promocione sportiva 2022                                                                                                    |
|                                                                                                    |                                                                                                    |
| 276 T                                                                                                    | urismo Sport Tempo Libero                                                                                                    |
| 6-01                                                                                                    | unsino, sport, rempo cibero                                                                                                    |
|                                                                                                    |                                                                                                    |
|                                                                                                    |                                                                                                    |
| Turismo Sport Tempo Libero                                                                                                   | Interventi di promozione sportiva 2022                                                                                                    |
| Turismo Sport Tempo Libero                                                                                                   | Interventi di promozione sportiva 2022                                                                                                    |
| Turismo Sport Tempo Libero                                                                                                   | Interventi di promozione sportiva 2022.                                                                                                    |
| Turismo Sport Tempo Libero                                                                                                   | Interventi di promozione sportiva 2022                                                                                                    |
| Turismo Sport Tempo Libero                                                                                                   | Interventi di promozione sportiva 2022 Interventi 2022 Misure  Con © DGR n.493/2022 è suto approvato il © thospramma ansuale.degli interventi si promozione sportiva                                                                                                    |
| Turtiano Sport Tempo Libero                                                                                                  | Interventi di promozione sportiva 2022.  Interventi 2022 Misure •  Con  Con  Con  Con  Con  Con  Con  Con                                                                                                    |
| Turiano Sport Tempo Libero                                                                                                   | Interventi di promozione sportiva 2022.<br>Interventi 2022 Miure +<br>Con Co Con, DGR.n.453.2022 è stato approvato il Chattana annuale.degli.interventi al acomozione<br>sportbaemo 2022:<br>Gi interventi previsiti nel programma sono rivolti, in particolar medo, a vatorizzare l'attività sportba e<br>mozorio cirettore a la ngall'encore degli imparimi sporth di proprieti publica:                                                                                                    |
| Turtano Sport Tempo Libero      Pronacione     Turtanon     Cacita e Poesa acque Interne      Nenes     Sport Bando Coval 19 | Interventi di promozione sportiva 2022.<br>Interventi 2022 Misure •<br>Con Contenti di aconnologi e stato approvato II Contenti di aconnologie<br>saoctivamno 2022:<br>Gli interventi previsti nel programma sono rivelti, in particolar modo, a vatorizzare fattività sportiva e<br>motorio ricroativa e la riqualficazione degli imparti sportivi di proprietà pubblica:<br>Elenco delle Misure attavate:                                                                                                    |
| Turtano Sport Tempo Libero                                                                                                   | Interventi di promozione sportiva 2022.<br>Interventi 2022 Misure •<br>Con © DGR.n.693/2022 è stato approvato il © Tragramma annuale degli interventi di anomozione<br>secchiaemo 2022:<br>Ci i interventi previtti nel programma sono rivetti, in particolar modo, a vatorizzare fattività sportiva e<br>motorio-ricreativa e la riqualificazione degli impiarti sportivi di proprietà pubblica:<br>Elenco delle Misure attivate:                                                                                                    |
| Turiano Sport Tempo Libero                                                                                                   | Interventi di promozione sportiva 2022.<br>Interventi 2022 Miure +<br>Con Cloba, n.432/2022 è stato approvato il Clobarana ansuale degli interventi al promozione<br>sportiva, anno 2022:<br>Gli interventi previsi nel programma sono rivolti, in particolar mado, a vatorizzare l'attività sportiva e<br>motorio ricorizzato e la riquillicazione degli impariti sporto di proprietà pubblica.<br>Bienco delle Migure attivata:<br>MISURA 11 - Valorizzazione dell'attività dei Licei scientifici al indirizze Sportivo delle Marche. |

In questa sezione si trovano il Decreto di approvazione del Bando, l'Avviso pubblico (Allegato A) <u>da esaminare con attenzione</u>, Modello 1\_scheda di progetto (obbligatorio per entrambe modalità di beneficiari: in forma singola o associata) e Modello 2\_accordo di partenariato (obbligatorio per la modalità in forma associata) da scaricare, compilare completamente e allegare alla domanda.

2) Per procedere con la presentazione della domanda premere sul bottone blu "Compilazione domanda"

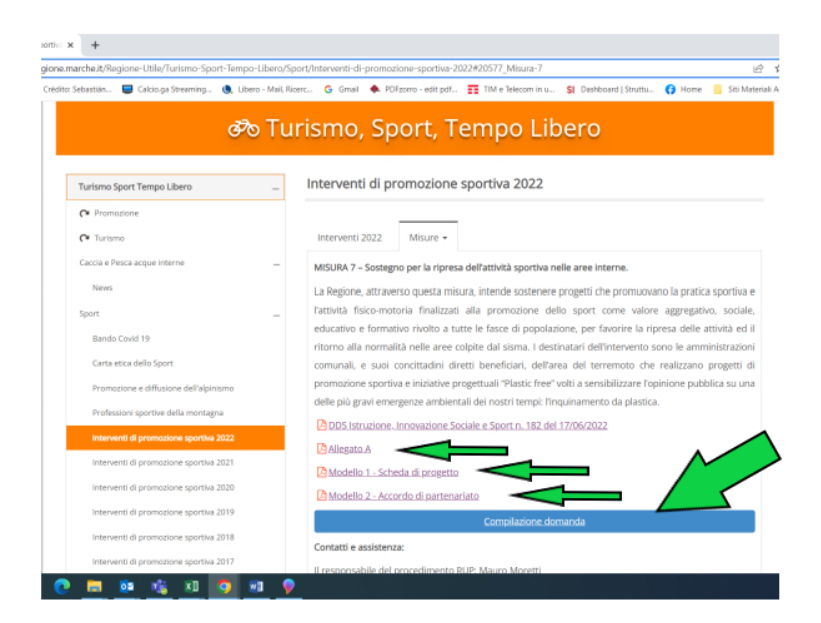

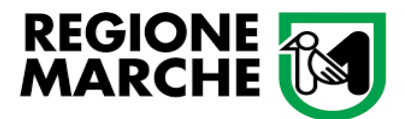

3) (ci porterà al sito: https://sigef.regione.marche.it/web/Public/Bandi.aspx)

| Warnin II                                                                  | Custom Saturdian 🔲 Cultures and Diseases and Diseases Sa Consel 🌲 Pellonem, and the E. The Saturdian in U. 😆 Davidspared Oncitis 🙃 United                                                                                                    |
|----------------------------------------------------------------------------|----------------------------------------------------------------------------------------------------|
|                                                                            | SIGEF Sistema Integrato GEstione Fondi                                                                                                    |
|                                                                            | NORF - SISTEMA INTEGRATO GESTIONE FOND                                                                                                    |
| IRELICA                                                                    | 1 SIGEF 4 un pontes exelazato per supporters la attetta di lazzi effeci dei farcinari regionali e la attetta di font offica dei beneficiari neveni agli interventi pontasi. Tarente la<br>polotococore di tared dei POR IMBRORE FERE 2014.2020 etcis Regione Narche.                                                                                                    |
| (12)04                                                                     | È il solema che permette la presentazione elettonica delle diamande di partecipazione e di contributo regionotento ai bandi attivi pubbicosi cizila Regione Manche                                                                                                    |
| ausca                                                                      | SCARICALA BROCHURE INFORMATIVA                                                                                                    |
| Daptele                                                                    | L'accesso alfana riservata el permesso a sol utenti registrati, consultare i seguerti document per le procedure di autorizzazione                                                                                                    |
| NORIZE<br>INTERALIZIONE<br>INTERALIZIONE<br>INTERALIZIONE<br>INTERALIZIONE | Transmit Account (edge) - (2) (addresses (edge)     Europe Andresses (edge) - (2) (addresses (edge))     Europe Andresses (edge) - (2) (addresses (edge))                                                                                                    |
|                                                                            | Overtis ta d'unandate de la su'agenerale entre de magnati travere e constituent, se qualcas proteines o informaciona<br>consulter la papar e ASSECTERZANQUICENT                                                                                                    |
|                                                                            | Nerve mediate per l'admissioni del consulenti:<br>La chetta per l'admissioni del consulenti del dessente tata distancemente entre e la destanca al tatave dei la da representante legate refa Sectione Bineralizzato a<br>Centerno e Estancemente in tatavia per per per per per sente e international e qualitato consulente e tatale accordante de<br>Centerno e Estancemente in tatavia per per per per sente estancemente e finanziato i constance consulente e tatale accordante. |
|                                                                            | Averagenes futer gal useret, dro solato anto del 000020119 a sozo exostituza la modarità di firma digitare, compartitire con quasi sutti i brevener (Dorgio Chrome, Edge, Firefox.)<br>Si consigna portanti di nevo astare i brevene tregenere vita e vit.                                                                                                    |
| 0                                                                          | • Manuae Fina Digitale Galeriae 🙆 (documento pdf)                                                                                                    |
|                                                                            |                                                                                                    |

4) È necessario disporre di una autentificazione di tipo forte. È possibile accedere tramite CIE (Carta Identità Elettronica), SPID e credenziali Cohesion.

| Cohes                   | sion Kasala                            |
|-------------------------|----------------------------------------|
| Cohesion - SPID - CielD | Altra Autoniteazioni                   |
| Entra con Cohes         | on 💮 Entra con CIE-ID 💽 Entra con SPID |
| ) Ricorda la mia scelta |                                        |

Selezionare il proprio provider di identità digitale (nell'esempio viene selezionato il provider Poste Italiane).

| Entra con Cohesion    | 🚯 Entra con CIE-ID | 2 Entra con SPID |
|-----------------------|--------------------|------------------|
|                       |                    | TIM id           |
| Ricorda la mia scelta |                    | aroba.ti         |
|                       |                    | Namirial*D       |
|                       |                    | Posto 1D sprd    |
|                       |                    | InfoCert ID      |
|                       |                    | SIELTEId         |
|                       |                    | intesa           |
|                       |                    | eelep a          |
|                       |                    |                  |

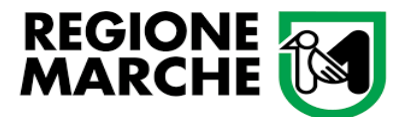

Inserire manualmente oppure attraverso QR Code le proprie credenziali di accesso (in figura è rappresentato, come in precedenza e solamente a titolo esemplificativo, il provider di Poste Italiane).

| sp:d                                                                  | Poste ID Sped                                                                                                  |
|-----------------------------------------------------------------------|----------------------------------------------------------------------------------------------------|
| Richiesta di accesso SPID 2 da<br><b>Regione Marche SP</b>            |                                                                                                    |
| NOME UTENTE<br>inserisci e-mail                                       |                                                                                                    |
| PASSWORD<br>inserisci password                                        |                                                                                                    |
| Hai dimenticato il nome utente o la passivord? ANNULLA ENTRA CON SPID | Accedi plù rapidamente.<br>Inquadra il OR Code con l'App PostelD.<br>Il codice è valido per <b>101</b> secondi |
| Non hai an                                                            | cora SPID? Registrati                                                                                          |

Cliccare sul pulsante "Acconsento".

| sp:d                                                                                                    | Poste ID Sped |
|----------------------------------------------------------------------------------------------------|---------------|
| Richiesta di accesso di livello SPID 2 da                                                                                                    |               |
| Regione Marche SP                                                                                                    |               |
| l seguenti dati stanno per essere inviati al fornitore dei servizi                                                                                                    |               |
| Codice fiscale     Nome     Cognome     Codice identificativo     Sesso     Luogo di nascita     Provincia di nascita     Data di nascita     Indirizzo di posta elettronica     Domicilio fisico     Codice fiscale Persona Giuridica     Domicilio digitale |               |
| (NON ACCONSENTO) ACCONSENTO<br>Per consultare l'informativa sul trattamento dei dati personali ai sensi del Regolamento 2016/679/UE clicca qui                                                                                                    |               |

Selezionare la modalità di verifica preferita

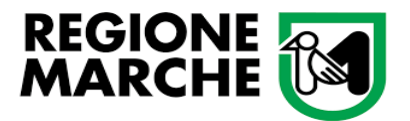

| sp:d                                                                                                    | Poste ID NUOVO |
|----------------------------------------------------------------------------------------------------|----------------|
| Richiesta di accesso SPID 2 da<br><b>Regione Marche SP</b>                                                                                                  |                |
| Per accedere è necessaria un'ulteriore verifica (livello 2 di sicurezza SPID)<br>Accedi con App PosteID                                                     |                |
| () Voglio ricevere una notifica sull'App PostelD<br>Preferisco generare un PIN temporaneo con l'App PostelD<br>Verifica di avere l'ultima versione dell'App |                |
| ANNULLA                                                                                                    |                |
| Non puoi usare l'App PostelD? Accedi tramite codice SMS                                                                                                    |                |

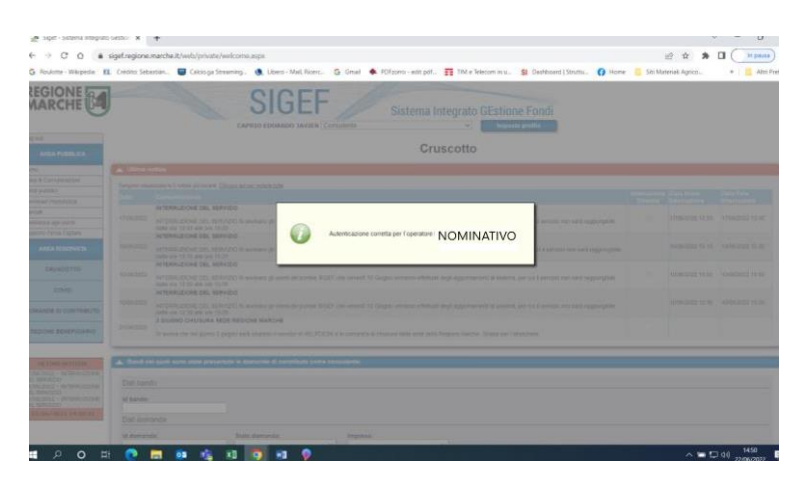

5) Una volta autenticato si avrà accesso alla pagina di ricerca del band odi interesse.

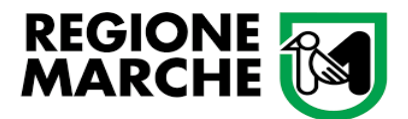

6) Nell'Area Pubblica (sulla sinistra in alto dello schermo) cliccare sui Bandi pubblici. Completare il campo a tendina "Ente emettitore del bando" con SETTORE ISTRUZIONE, INNOVAZIONE SOCIALE E SPORT e il campo "Programmazione con Azione M7.1 – Sostegno per la ripresa dell'attività sportiva nelle aree colpite dal sisma.

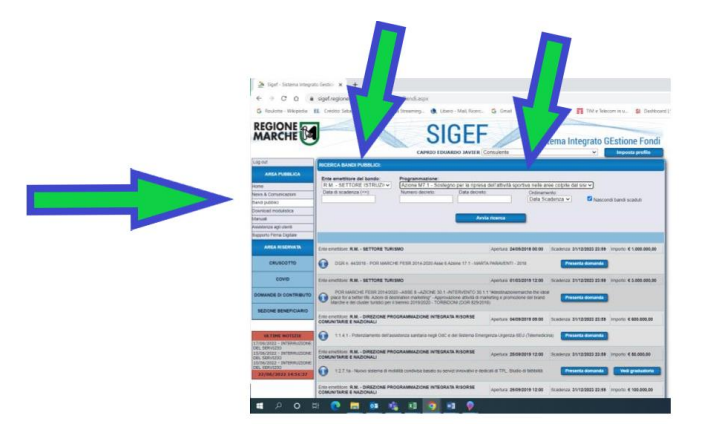

7) Cliccare sul bottone blu Avvia ricerca

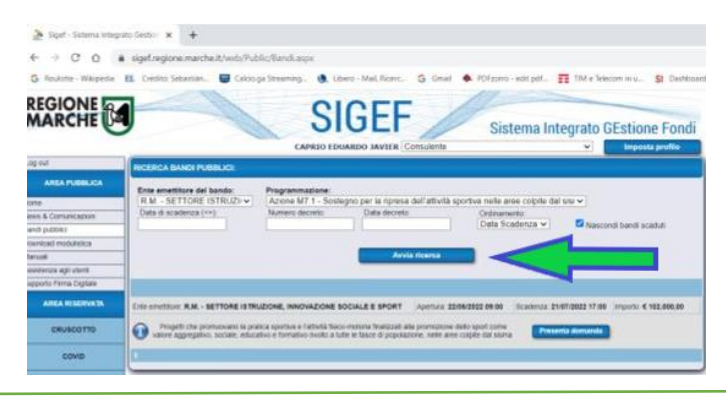

8) Cliccare sul bottone blu presenta domanda

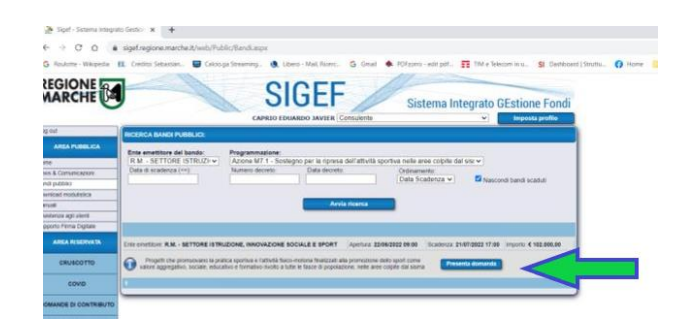

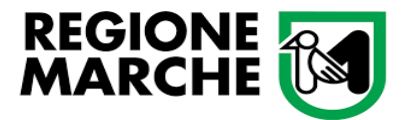

9) Cercare per Codice Fiscale e per Ragione Sociale

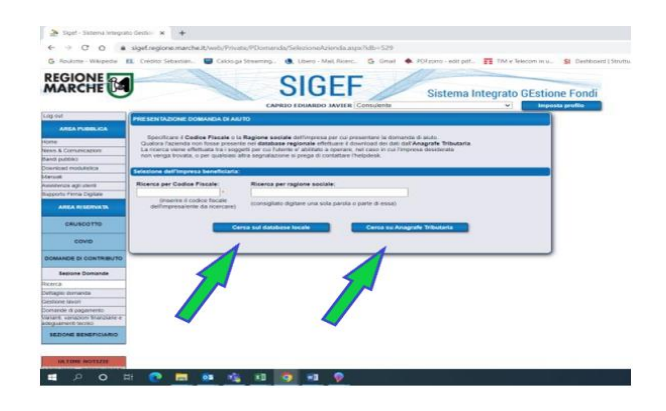

10) Selezionare la ditta/nominativo trovato:

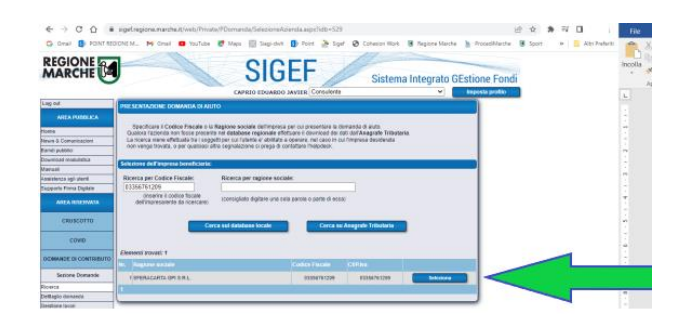

11) Confermare la presentazione della domanda

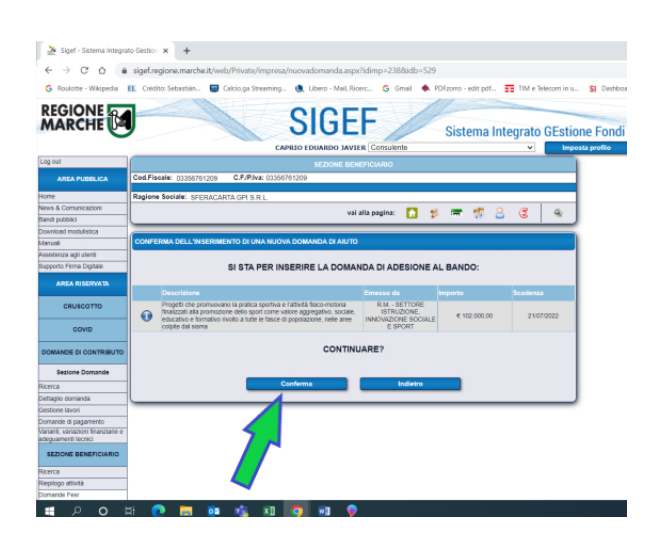

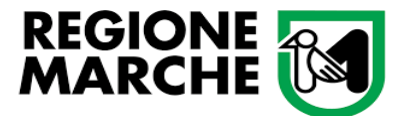

12) Compilare tutti gli step della domanda:

| DATI ANAGRAFICI DELL'IMPRESA                                                                                                    |
|----------------------------------------------------------------------------------------------------|
| <ul> <li>Sotto elencati i dati anagrafici dell'azienda attualmente presenti nella banca dati. Qualora fossero variati<br/>si consiglia di effettuare il download della situazione aggiornata ed effettuare le necessarie altre modifiche<br/>usando i pulsanti appositi.</li> </ul> |
| Generalità del beneficiario:                                                                                                    |
| Codice Fiscale:         P.Iva:         Data inizio attività:           00311510432         00311510432         01/01/1977                                                                                                    |
| Ragione sociale:<br>COMUNE DI APIRO                                                                                                    |
| Forma giuridica:<br>2.4.30 Comune                                                                                                    |
| Codice ATECO:<br>84.11.10 - Attività degli organi legislativi ed esecutivi, centrali e locali; amministrazione finanziaria; amministrazioni reg                                                                                                    |
| Sede legale:                                                                                                    |
|                                                                                                    |
|                                                                                                    |
| APIRO (MC) 62021                                                                                                    |
| Telefono: E-mail:                                                                                                    |
| 0733611131 info@comune.apiro.mc.it                                                                                                    |
| Pec:                                                                                                    |
| comune.apiro@pec.it                                                                                                    |
| Rappresentante legale:                                                                                                    |
| Nominativo:                                                                                                    |
| UBALDO SCOPPA                                                                                                    |
| Codice Fiscale:     Data di nascita:       SCPBLD59P13A329K     13/09/1959                                                                                                    |
| Comune di nascita:                                                                                                    |
| APIRO (MC) 62021                                                                                                    |
| Conto corrente:                                                                                                    |
| ( IBAN:                                                                                                    |
| controllo codice IBAN Nuovo conto                                                                                                    |
| Cod                                                                                                    |

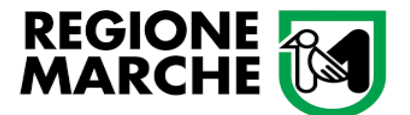

### Dipartimento Politiche Sociali, Lavoro, Istruzione e Formazione Settore Istruzione Innovazione Sociale e Sport

|                  | Visualizza elenco domande dell'impresa                                                                                                    |       | vai alla pag | ina: 🚫     |               | 8 1        |         | E          | 4 |
|------------------|----------------------------------------------------------------------------------------------------|-------|--------------|------------|---------------|------------|---------|------------|---|
|                  | <<< (2/6)                                                                                                    | (3/6) | (4/6) >>>    |            |               |            |         |            |   |
| REQI             | REQUISITI SOGGETTIVI                                                                                                    |       |              |            |               |            |         |            |   |
| E<br>che<br>si r | Elenco dei requisiti soggettivi definiti dal bando di gara: tali requisiti possono attribuire sia punti in graduatoria<br>che maggiori percentuali di aiuto ammissibile per gli investimenti. Nel caso in cui il bando attivi più tipologie di intervento<br>si richiedere di specificare tali requisiti per tutte quelle per le quali si intende chiedere il finanziamento. |       |              |            |               |            |         |            |   |
| Nr.              | Descrizione requisito                                                                                                    |       |              |            |               |            |         |            |   |
| 1                | Progetto realizzato in forma singola (un solo Ente Locale)                                                                                                    |       |              |            |               |            |         |            |   |
| 2                | Progetto realizzato in forma associata (più di un Ente Locale)                                                                                                    |       |              |            |               |            |         |            |   |
| 3                | TOTALE ENTRATE escluso il contributo regionale                                                                                                    |       | 8.000,00     |            |               |            |         |            |   |
| 4                | Data inizio progetto                                                                                                    |       | 02/03/2022   | (click cor | n il destro p | per il cal | endario | <b>)</b> ) |   |
| 5                | Data fine progetto                                                                                                    |       | 11/10/2022   | (click cor | n il destro p | per il cal | endario | <b>)</b> ) |   |
| 6                | Numero di partner/collaboratori coinvolti nel progetto                                                                                                    |       | 0,00         |            |               |            |         |            |   |
| 7                | Numero di EE. LL. aggregati                                                                                                    |       | 0,00         |            |               |            |         |            |   |
| 8                | Numero di discipline sportive riconosciute dalle Federazioni<br>Sportive e Discipline Sportive Associate riconosciute dal Coni/Cip<br>necessarie all'attuazione del progetto                                                                                                    |       | 0,00         |            |               |            |         |            |   |
| 9                | Il progetto prevede il coinvolgimento di almeno 1 istituto scolastico                                                                                                    | 🖻 🗙   | NO           |            |               |            |         |            |   |
|                  | Salva requisiti                                                                                                    |       |              |            |               |            |         |            |   |

| 11 | ore: D'ANNUNZIO GIOVANNI |             |  |  |        |  |  |  |  |
|----|--------------------------|-------------|--|--|--------|--|--|--|--|
|    | SELEZIO                  |             |  |  |        |  |  |  |  |
|    |                          |             |  |  |        |  |  |  |  |
|    | Codice                   | Descrizione |  |  |        |  |  |  |  |
|    | а                        | SI          |  |  |        |  |  |  |  |
|    | b                        | NO          |  |  |        |  |  |  |  |
|    |                          |             |  |  | Chiudi |  |  |  |  |
| l  |                          |             |  |  |        |  |  |  |  |

| <<< (3/6) (4/6) (5/6) >>>                                     |  |  |  |  |
|---------------------------------------------------------------|--|--|--|--|
| DESCRIZIONE DELL'INIZIATIVA PROGETTUALE                       |  |  |  |  |
| Il bando non richiede la compilazione della presente sezione. |  |  |  |  |

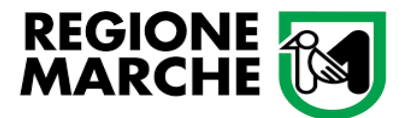

|   | <<<(4/5) (5/6) (6/6)>>>>                                                                                                    |    |  |  |  |  |
|---|----------------------------------------------------------------------------------------------------|----|--|--|--|--|
|   | BUSINESS PLAN DI DOMANDA                                                                                                    |    |  |  |  |  |
|   | Di seguito sono elencate le sezioni da compilare richieste dal bando di gara. Ognuna di tali voci apre le pagine web<br>in cui è possibile inserire e/o aggiornare i dati richiesti. |    |  |  |  |  |
| 0 | Sezioni elencate: 2                                                                                                    | Ar |  |  |  |  |
|   |                                                                                                    |    |  |  |  |  |
|   | Localizzazioni Intervento                                                                                                    |    |  |  |  |  |
| C | Piano degli investimenti                                                                                                    | ١A |  |  |  |  |

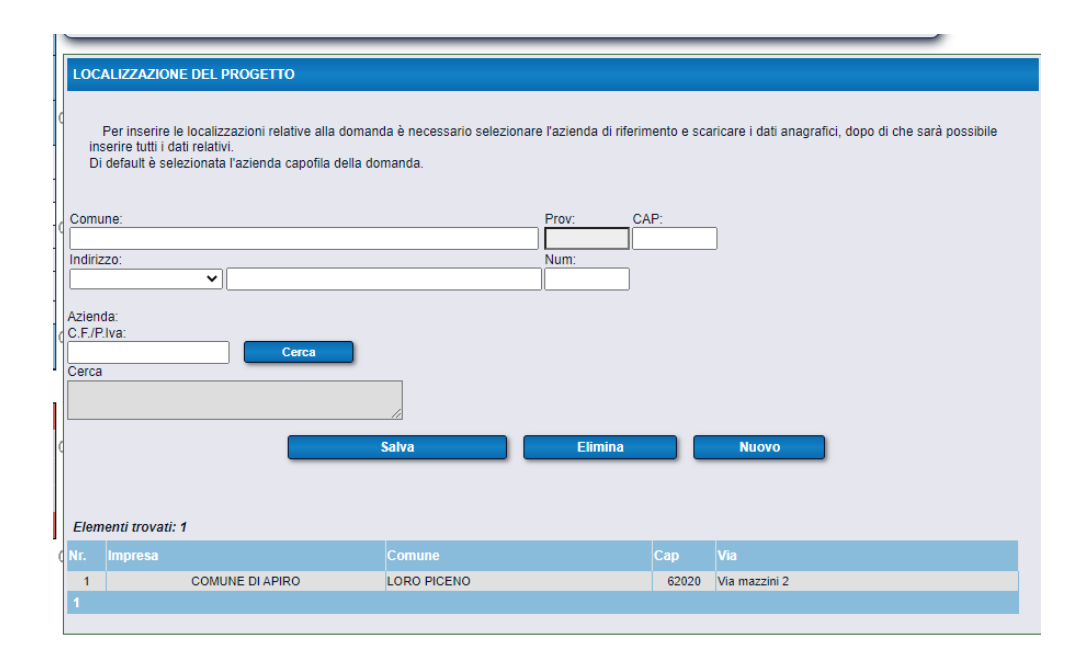

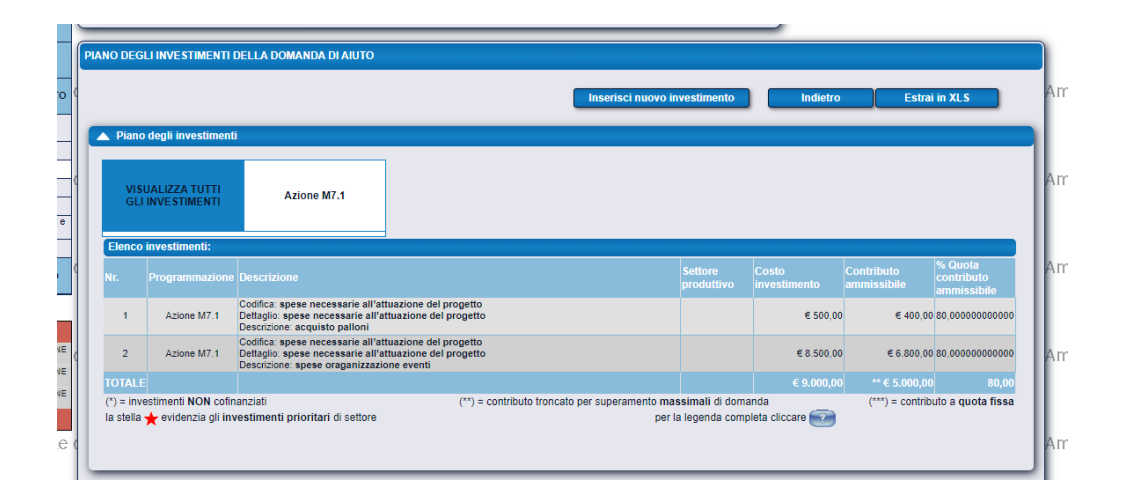

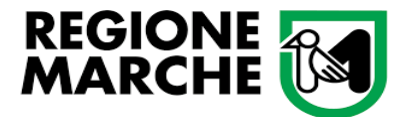

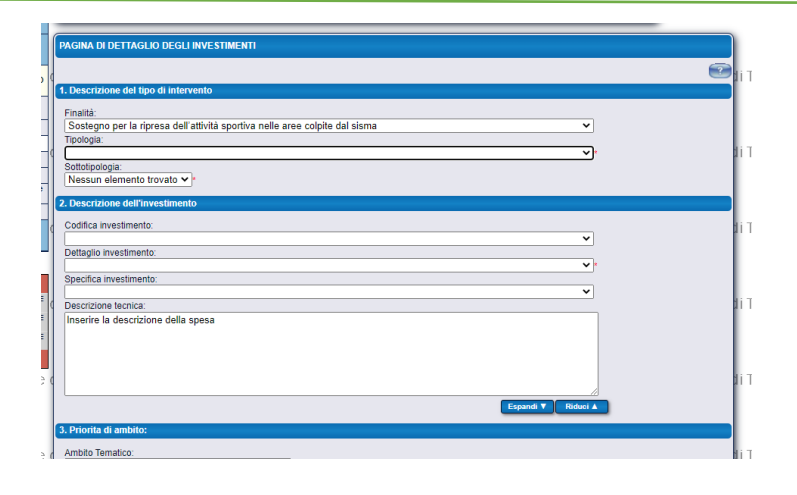

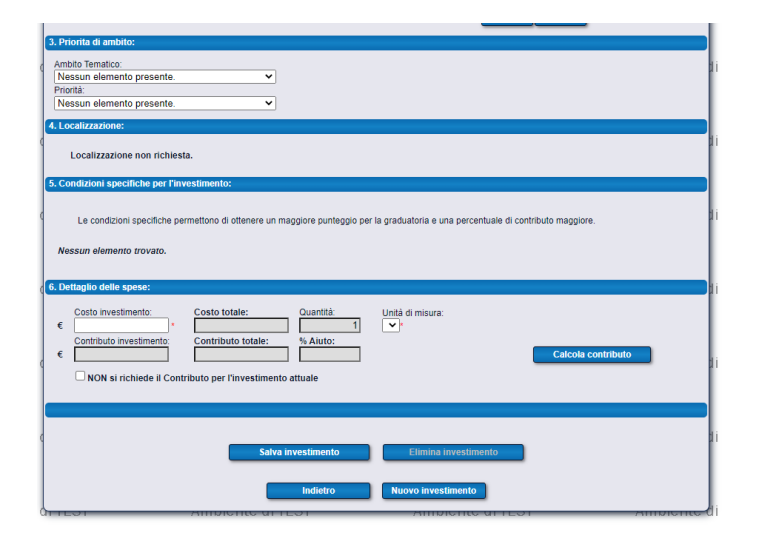

| Ì | Vai alia pagina: 🚫 🖙 🐸 😻 🤞                                                                                                    | } |    |
|---|----------------------------------------------------------------------------------------------------|---|----|
| ( | PAGINA DI PRESENTAZIONE DELLA DOMANDA DI AIUTO                                                                                                    | P | ٨r |
|   | Elenco delle sezioni da compilare ai fini del rilascio della domanda:                                                                                                    | l |    |
| ( | Allegati                                                                                                    | Α | ٩r |
|   | Dichiarazioni                                                                                                    |   |    |
| ( | Checklist Presentazione Domanda                                                                                                    | ρ | ٨r |
| ! | Predisposizione alla firma della domanda:                                                                                                    | l |    |
| < | FACOLTATIVO: la predisposizione alla firma è la modalità di presentazione della domanda di auto per i casi di firma differta.<br>Ovvero questa modalità prevede la congetamento della domanda in lutte la sue secion, cujuri di non più molficabile,<br>in attesa della firma finale da parte del rappresentante legale dell'impresa o di altro soggetto titolido, che portà eseguire<br>il successivo rinsico da una qualsiasi postazione gali abbia a disposizione. Ciò di ulte ne casi in cui il firmatario<br>non può essere presente nella stessa sede in cui si trova l'operatore che compia la domanda.<br>Tale predisposizione può essere sempre annullare firma del rilascio per eseguire corrozioni o adguamenti final. | ۵ | ٩r |
|   | Test della firma digitale Predisponi alla firma                                                                                                    | A | ٩r |
|   | Presentazione della ormanda:                                                                                                    |   |    |
| ( | Presenta domanda Ricevuta di protocollazione                                                                                                    | A | ١ľ |

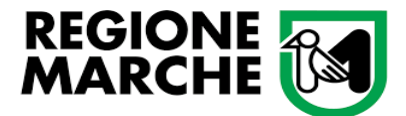

| DEFINIZIONE DEGLIALLEGATI                                                                                                    |                                                     |                                |                       |                           |   |   |  |  |  |
|----------------------------------------------------------------------------------------------------|-----------------------------------------------------|--------------------------------|-----------------------|---------------------------|---|---|--|--|--|
| Elenco generale degli allegati alla presente domanda di aluto. Le categorie di documento indicate sono quelle previste dal bando<br>di rifermento e sono suddivise in 3 tipi fondamentali.<br>Supporto cartaceo (C), tipo non più valido, veccha modalità di invio documenti in formato cartaceo tramite busta chiusa.<br>Supporto digliate (D); tipogicio de nichede la cartacmento di un documento digliate (formato pdf), sottoscritto digliamente.<br>Dichiarazione sostitutiva (S): unata per documenti elo certificati emessi da una pubbica amministrazione, questa lipologia<br>sostituisce a tutti gi effetti i cancamento di al documenti dei la specifica dei la feritornati di esi. |                                                     |                                |                       |                           |   |   |  |  |  |
| Nuovo allegato:                                                                                                    |                                                     |                                |                       |                           |   |   |  |  |  |
| 5                                                                                                    | Selezionare la categoria del documento:             |                                |                       |                           |   |   |  |  |  |
|                                                                                                    | Prove descrizioner (facolitativa may 255 caratteri) |                                |                       |                           |   |   |  |  |  |
|                                                                                                    |                                                     |                                |                       |                           |   |   |  |  |  |
|                                                                                                    | Salva Elimina Nuovo Indietro                        |                                |                       |                           |   |   |  |  |  |
| Elenco degli allegati inclusi:                                                                                                    |                                                     |                                |                       |                           |   |   |  |  |  |
| Dimensione totale degli allegati: 155 Kb                                                                                                    |                                                     |                                |                       |                           |   |   |  |  |  |
| Nr                                                                                                    | Formato                                             | Categoria                      | Descrizione           | Dim. (Kb) Già<br>presenta |   |   |  |  |  |
| 1                                                                                                    | Supporto Digitale                                   | Scheda progetto - obbligatorio | scheda delle attività | 155                       | Q | ß |  |  |  |
| 1                                                                                                    |                                                     |                                |                       |                           |   |   |  |  |  |

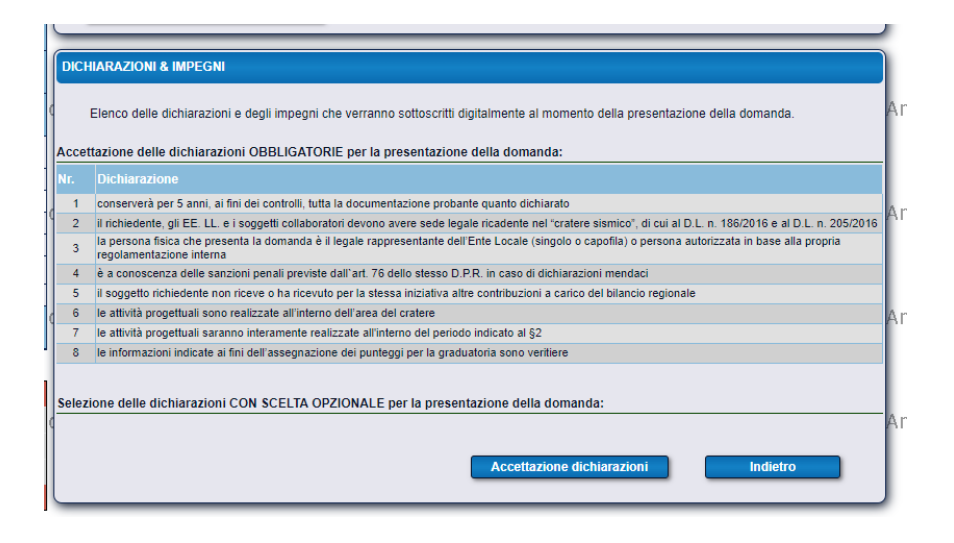

| CHECKLIST DI PRESENTAZIONE |                                                                                                    |                                                                                        |    |    |                             |     |  |  |  |
|----------------------------|----------------------------------------------------------------------------------------------------|----------------------------------------------------------------------------------------|----|----|-----------------------------|-----|--|--|--|
| то                         | Elenco dei requisiti finali: per procedere alla presentazione della domanda è indispensabile che<br>tutti i requisiti obbligatori abbiano esito positivo. |                                                                                        |    |    |                             |     |  |  |  |
| -                          | Nr.                                                                                                    |                                                                                        |    |    |                             | hmb |  |  |  |
| -                          | 1                                                                                                    | E' stata selezionato se il progetto è realizzato in forma singola o associata          | SI | NO | Pagina di modifica dei dati |     |  |  |  |
| ее                         | 2                                                                                                    | Le date di avvio progetto e/o di fine progetto sono state inserite                     | SI | SI | Pagina di modifica dei dati |     |  |  |  |
|                            | 3                                                                                                    | Le date di avvio/fine progetto devono ricadere nell'intervallo 01/03/2022 - 31/10/2022 | SI | SI | Pagina di modifica dei dati |     |  |  |  |
|                            | 4                                                                                                    | Il numero di partners/collaboratori è stato inserito                                   | SI | SI | Pagina di modifica dei dati | mb  |  |  |  |
| 5                          | 5                                                                                                    | Il numero di enti locali aggregati è stato inserito                                    | SI | SI | Pagina di modifica dei dati |     |  |  |  |
|                            | 6                                                                                                    | Corrispondenza tra forma singola/associata e numero di enti locali aggregati           | SI | NO | Pagina di modifica dei dati |     |  |  |  |
|                            | 7                                                                                                    | Il numero di discipline sportive riconosciute è stato inserito                         | SI | SI | Pagina di modifica dei dati |     |  |  |  |
| NE                         | 8                                                                                                    | E' stato indicato se almeno un Istituto Scolastico è coinvolto nel progetto            | SI | SI | Pagina di modifica dei dati | mh  |  |  |  |
| NE                         | 9                                                                                                    | Gli allegati obbligatori sono stati caricati                                           | SI | SI | Pagina di modifica dei dati |     |  |  |  |
| NE                         | 10                                                                                                    | L'Email, il Telefono e la PEC nell'anagrafica dell'ente capofila sono stati inseriti   | SI | SI | Pagina di modifica dei dati |     |  |  |  |
| 2<br>te (                  | Verifica dei requisiti Indietro                                                                                                    |                                                                                        |    |    |                             |     |  |  |  |

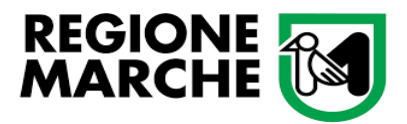

#### Contatti e assistenza:

Per eventuali chiarimenti di carattere tematico-amministrativo è possibile contattare:

dal lunedì al venerdì dalle ore 09:00 alle ore 14:00:

Dott. Eduardo Javier Caprio – 071 806 3599

RUP: Mauro Moretti – 071 806 3712

oppure scrivere una mail a settore.istruzioneinnovazionesocialesport@regione.marche.it

Per eventuali chiarimenti <u>di tipo tecnico-informatico</u> è possibile contattare l'Assistenza dedicata, dal lunedì al venerdì dalle ore 09:00 alle ore 12:00 al seguente recapito telefonico: 071 806 3995 o scrivendo una mail a <u>helpdesk.sigef@regione.marche.it</u>